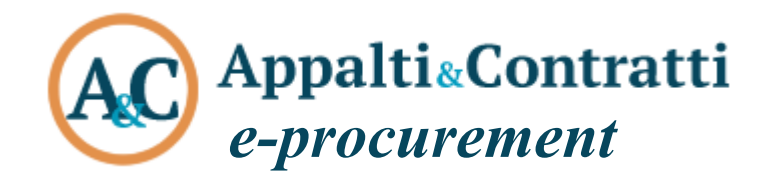

# Integrazione M-DGUE: compilazione del DGUE response dell'OE

Aprile 2024

#### Sommario:

| Informazioni sul documento                        | 2 |
|---------------------------------------------------|---|
| Versione                                          | 2 |
| Scopo                                             | 2 |
| Riferimenti ad altri documenti                    | 2 |
| Definizioni – acronimi – glossario                | 2 |
| 1 Premessa                                        | 3 |
| 2 Operatore economico – Compilazione XML Response | 3 |
| 2.1 Modifica di un file XML Response              | 8 |
| 2.1 Modifica di un file XML Response              | 1 |

# Informazioni sul documento

#### Versione

| Versione | Data       | Modifiche apportate                                                |
|----------|------------|--------------------------------------------------------------------|
| 1.0      | 24/04/2024 | Non applicabile in quanto questa è la prima versione del documento |

#### Scopo

Il presente documento ha l'obiettivo di fornire istruzioni agli Operatori economici sulla compilazione e gestione attraverso la piattaforma telematica M-DGUE del file XML eDGUE-IT response prodotto a partire dal file DGUE Request della SA, necessario per partecipare a ciascuna procedura d'appalto.

#### Riferimenti ad altri documenti

|    | Riferimenti                                                                     |
|----|---------------------------------------------------------------------------------|
| 1. | https://github.com/AgID/eDGUE-IT                                                |
| 2. | https://www.agid.gov.it/it/piattaforme/procurement/documento-gara-unico-europeo |
| 3. | https://www.mit.gov.it/comunicazione/news/documento-di-gara-unico-europeo-dgue  |

## Definizioni – acronimi – glossario

| Termine – acronimo     | Significato                                                                                |
|------------------------|--------------------------------------------------------------------------------------------|
| Piattaforma telematica | Nel contesto di riferimento si intende il sistema informatico (software e hardware)        |
|                        | attraverso il quale è possibile espletare procedure di gara interamente gestite in         |
|                        | modalità digitale nel rispetto delle disposizioni di cui al Codice degli Appalti           |
| Appalti&Contratti      | Riferimento esplicito al nome della piattaforma telematica dell'Ente                       |
| e-Procurement          |                                                                                            |
| Piattaforma di         | Sinonimo di piattaforma telematica                                                         |
| e-procurement          |                                                                                            |
| Sistema telematico     | Sinonimo di piattaforma telematica                                                         |
| Portale Appalti        | Componente della piattaforma telematica rivolta ad offrire funzionalità specifiche per gli |
|                        | operatori economici                                                                        |
| Operatore economico    | Si rimanda alla definizione del "Codice degli Appalti". Nel seguito identificato anche     |
|                        | come OE.                                                                                   |
| Procedure telematiche  | Procedure gestite mediante la piattaforma telematica                                       |
| Utente                 | Si intende l'operatore economico "utente" della piattaforma telematica                     |
| DGUE                   | file XML prodotti secondo le specifiche eDGUE-IT                                           |

## 1 Premessa

Il file XML eDGUE-IT rappresenta la versione nazionale del file XML Europeo ESDP, estesa da una serie di quesiti, informazioni e vincoli definiti dalle Specifiche tecniche AgID, che vanno a rendere conforme il file alle norme specifiche di ambito nazionale.

Le specifiche DGUE prevedono la creazione di due tipologie di file XML:

- il file XML DGUE Request che deve essere prodotto dalla Stazione Appaltante, per ciascuna procedura d'appalto, attraverso il quale la Stazione Appaltante può formulare i quesiti da sottoporre a ciascun operatore inerenti a criteri di esclusione di ambito generale e specifico nazionale ed eventuali criteri di selezione, specifici per la procedura d'appalto.
- il file XML DGUE Response, prodotto da ciascun Operatore Economico, a partire dal file DGUE Request, per partecipare a ciascuna procedura d'appalto;

**M-DGUE** è l'applicazione cloud di Maggioli che permette la compilazione dei file XML Request e Response conforme alle specifiche eDGUE-IT definite da AgID consentendo agli utenti di trattare i file mediante un'interfaccia di semplice e chiaro utilizzo. M-DGUE va vista come un'applicazione di office automation, che permette di recuperare dati dalla piattaforma di e-procurement e di gestire i file XML.

Attraverso l'integrazione con M-DGUE la piattaforma di e-procurement permette:

- alla Stazione Appaltante di compilare il file XML Request recuperando i dati disponibili nella piattaforma (anagrafica della Stazione Appaltante, dati della gara, lotti e relativi CIG, pubblicazioni GUUE, ecc.)
- agli Operatori Economici di compilare il file XML Response recuperando i dati disponibili nella piattaforma (dati di base della gara e dei lotti a cui si partecipa, anagrafica dell'impresa e dei soggetti titolari, ecc.)
- di gestire i file XML Request e Response all'interno della piattaforma, con la possibilità di visualizzarli e condividerli in maniera comprensibile agli utenti
- di scaricare un eventuale PDF per la consultazione del DGUE anche off line

#### 2 Operatore economico – Compilazione XML Response

Quando è disponibile l'integrazione della piattaforma di e-procurement con M-DGUE, l'operatore economico troverà nella pagina della busta amministrativa la sezione M-DGUE evidenziata nella figura seguente.

ATTENZIONE: in caso di partecipazione in RTI dovrà essere prodotto un file XML Response per ogni componente del raggruppamento; dovrà essere prodotto un XML Response anche per eventuali soggetti ausiliari e per ciascun eventuale subappaltatore

| Informazioni                                                                                                    | l documenti contrassegnati con (*) sono obbligatori per pr                                                                                                    | rocedere all'invio della domano                                                                                | la.                                                                    |
|----------------------------------------------------------------------------------------------------|----------------------------------------------------------------------------------------------------|----------------------------------------------------------------------------------------------------|------------------------------------------------------------------------|
| Accesso area riservata                                                                                                    |                                                                                                    |                                                                                                    |                                                                        |
| Istruzioni e manuali                                                                                                    | 🄍 M-DGUE                                                                                                    |                                                                                                    |                                                                        |
| F.A.Q.                                                                                                    | Utilizza il servizio M-DGUE integrato alla piattafi                                                                                                    | orma per compilare il DGUE ele                                                                                 | ettronico e una volta prodotto il file "XML Response" ritorna qui per  |
| Accessibilità                                                                                                    | caricalo.<br>Per compilare un <b>nuovo DGUE</b> recuperando i dal                                                                                                    | ti inseriti nella piattaforma (dal                                                                             | ti anagrafici dell'impresa o dell'eventuale capogruppo in caso di RTI, |
| Cookies                                                                                                    | lotti, ecc.) clicca qui<br>Per gli ulteriori eventuali DGUE richiesti ad altri                                                                                                    | soggetti (membri del ragguppa                                                                                  | amento, imprese ausiliarie, subappaltatori) utilizza o condividi clic  |
| Privacy                                                                                                    | qui<br>Per modificare o riutilizzare un "XML Response"                                                                                                    | esistente oppure per eseguire                                                                                  | altre operazioni accessorie clicca qui                                 |
|                                                                                                    | i ci modificare o notinezare on vine response                                                                                                    | constance, oppore per eseguin                                                                                  |                                                                        |
| Assistenza operatori economici                                                                                                    |                                                                                                    |                                                                                                    |                                                                        |
| Assistenza operatori economici<br>News                                                                                                    | C Documenti                                                                                                    |                                                                                                    |                                                                        |
| Assistenza operatori economici<br>News<br>Informazioni Sulle Singole                                                                                                    | C Documenti                                                                                                    | Fac-simile                                                                                                    | Allegato                                                               |
| Assistenza operatori economici<br>News<br>Informazioni Sulle Singole<br>Procedure In Formato Tabellare                                                                                                    | Documenti      Descrizione  [ •] Documento di gara unico europeo (DGUE) *                                                                                                    | Fac-simile<br>Scarica fac-simile                                                                               | Allegato<br>Scegli file Nessun file selezionato                        |
| Assistenza operatori economici<br>News<br>Informazioni Sulle Singole<br>Procedure In Formato Tabellare<br>Prospetti annuali (art. 1 c. 32 L 190 del<br>6/11/2012)                                                      | Documenti     Descrizione     [•] Documento di gara unico europeo (DGUE) *     Inserire una descrizione per allegare u Sco                                                                                                    | Fac-simile<br>Scarica fac-simile<br>egli file Nessun file selezio                                              | Allegato<br>Scegli file Nessun file selezionato<br>anato               |
| Assistenza operatori economici<br>News<br>Informazioni Sulle Singole<br>Procedure In Formato Tabellare<br>Prospetti annuali (art. 1 c. 32 L 190 del<br>6/11/2012)<br>Riepilogo contratti                               | Documenti      Descrizione      [•] Documento di gara unico europeo (DGUE) *      Inserire una descrizione per allegare u      Sco      Puoi caricare un allegato della dimensione massima par                                                                        | Fac-simile<br>Scarica fac-simile<br>egn file Nessun file selezic<br>i a <b>30720</b> KB.                       | Allegato<br>Scegli file Nessun file selezionato                        |
| Assistenza operatori economici<br>News<br>Informazioni Sulle Singole<br>Procedure In Formato Tabellare<br>Prospetti annuali (art. 1 c. 32 L 190 del<br>6/11/2012)<br>Riepilogo contratti<br>Atti Delle Amministrazioni | Documenti      Descrizione      [•] Documento di gara unico europeo (DGUE) *      Inserire una descrizione per allegare u      Sou      Puoi caricare un allegato della dimensione massima par      Hai caricato documenti per <b>0</b> KB, e puoi caricare documenti | Fac-simile<br>Scarica fac-simile<br>egn file Nessun file selezic<br>i a 30720 KB.<br>enti per altri 102400 KB. | Allegato<br>Scegii file Nessun file selezionato<br>anato               |

In questa sezione è disponibile il link per la creazione di un **nuovo DGUE** Response.

| ۲ | M-DGUE                                                                                                    |
|---|----------------------------------------------------------------------------------------------------|
|   | Utilizza il servizio M-DGUE integrato alla piattaforma per compilare il DGUE elettronico e una volta prodotto il file "XML Response" ritorna qui per                                                                                                    |
|   | Per compilare un nuovo DGUE recuperando i dati inseriti nella piattaforma (dati anagrafici dell'impresa o dell'eventuale capogruppo in caso di RTI, lotti, ecc.) clicca qui                                                                                                    |
|   | Per gli <b>ulteriori</b> eventuali <b>Doue</b> richiesti ad altri soggetti (memori dei ragguppamento, imprese ausiliarie, subappatatori) utilizza o condivior circca<br>qui<br>Per modificare o riutilizzare un "XML Response" esistente, oppure per eseguire altre operazioni accessorie <mark>clicca qui</mark> |

Attraverso il link di cui sopra è possibile aprire l'applicazione M-DGUE per la compilazione del file XML Response.

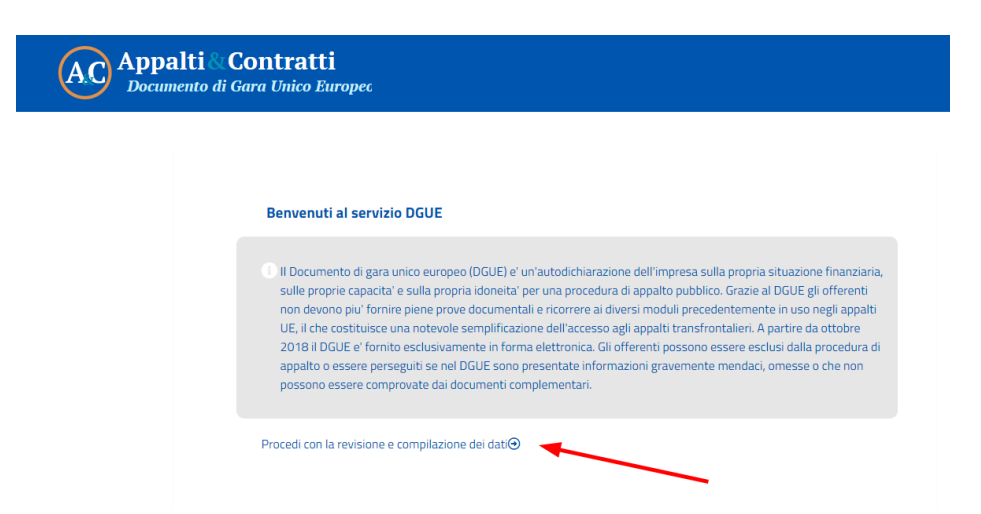

Su M-DGUE vengono presentati i dati precedentemente inseriti dalla Stazione Appaltante e recuperati automaticamente dal file XML Request.

| ≄ Avvio                                                                                                    | ne 🖉 Selezione 🛓 Fine                                                                         |
|----------------------------------------------------------------------------------------------------|-----------------------------------------------------------------------------------------------|
| Informazioni sulla pubblicazione 🔹                                                                                       |                                                                                               |
| Stazione Appaltante 🛛 💙                                                                                                  |                                                                                               |
| Denominazione ufficiale:                                                                                                 | Maggioli development                                                                          |
| Paese:                                                                                                    | Italy                                                                                         |
| Informazioni sulla procedura di appalto 🛛 💙                                                                              |                                                                                               |
| Tipo di procedura                                                                                                    | PROCEDURA APERTA                                                                              |
| Títolo:                                                                                                    | Servizi di sviluppo, manutenzione ordinaria ed evolutiva del sistema<br>informativo comunale. |
| Descrizione breve:                                                                                                    | Servizi di sviluppo, manutenzione ordinaria ed evolutiva del sistema<br>informativo comunale. |
| Numero di riferimento attribuito al fascicolo dall'amministrazione aggiudica<br>dall'ente aggiudicatore (se pertinente): | trice o G00144                                                                                |

Scorrendo la pagina della sezione "Procedura" si potranno trovare i dati dell'anagrafica dell'operatore economico che sta concorrendo alla gara e connesso al PortaleAppalti della piattaforma di e-procurement (in caso di RTI della Capo Gruppo).

Tali dati potranno essere confermati, corretti e/o integrati (vedi figura seguente).

| 🛪 Avvio 🏦 Procedura                          | Esclusione Selezione       |
|----------------------------------------------|----------------------------|
| Informazioni sulla pubblicazione             |                            |
| Stazione Appaltante                          |                            |
| Informazioni sulla procedura di appalto 🔹 🕨  |                            |
| A: Informazioni sull'operatore economico 🛛 💙 |                            |
| Ruolo ( * )                                  | Aggiudicatario Singolo X 🗸 |
| Nome/denominazione: (* )                     | Wayne Entrerprises         |
| Via e numero civico:                         | Via Maggiore 116, 2        |
| Codice postale:                              | 31040                      |
| Citta':                                      | Cessalto                   |
| Paese: (*)                                   | Italy $\times$ $\vee$      |

Vengono riportati anche i dati se i soggetti presenti nell'anagrafica dell'operatore economico in piattaforma. Anche questi devono essere controllati ed integrati all'occorrenza. Inoltre, vengono riportati i lotti per i quali il concorrente ha indicato nella piattaforma di voler partecipare.

| nformazioni sui rappresentanti dell'oper | atore economico 🛛 💙 |         |
|------------------------------------------|---------------------|---------|
|                                          |                     | Elimina |
| Nome ( * )                               | Mario               |         |
| Cognome (* )                             | Rossi               |         |
| Data di nascita                          | 01/01/2000          |         |
| Luogo di nascita                         | Rimini              |         |
| Via e numero civico:                     | 89                  |         |
| Codice postale:                          | 11111               |         |
| Citta':                                  | Rimini              |         |
| Paese: (*)                               | Italy               | ×       |

ATTENZIONE: i dati vengono "prelevati" dalla piattaforma per aiutare l'Operatore Economico nella compilazione del modulo DGUE; è responsabilità dell'Operatore Economico garantire la completezza e la coerenza.

L'Operatore Economico potrà quindi procedere con la compilazione del questionario per tutte le sezioni ed i quesiti presenti, che saranno coerenti a quelli indicati dalla Stazione Appaltante.

| XX Avvio                                                                                                    | n Procedura                                                  | Esclusione                        | Selezione                 | 🛓 Fine                   |
|----------------------------------------------------------------------------------------------------|--------------------------------------------------------------|-----------------------------------|---------------------------|--------------------------|
| fotivi legati a condann                                                                                                    | e penali 🛛 🗙                                                 |                                   |                           |                          |
| Partecipazione a un'o                                                                                                    | rganizzazione criminale                                      |                                   |                           |                          |
| Partecipazione a un'or<br>2008, sulla lotta alla cr                                                                                                    | ganizzazione criminale, come defini<br>iminalită organizzata | ta all'articolo 2 della Decisione | quadro 2008/841/GAI del C | onsiglio, del 24 ottobre |
| Mostra di più                                                                                                    |                                                              |                                   |                           |                          |
| Risposta fornita (*)                                                                                                    |                                                              | No                                |                           | $\times \cdot$           |
| Queste informazioni :                                                                                                    | sono disponibili gratuitamente per                           | No                                |                           | $\times \sim$            |
| The resonance of the life of the life of t | ca dati di dilo stato membro del t                           |                                   |                           |                          |

Terminata la compilazione di tutti i dati e risposto a tutti i quesiti delle sezioni "esclusione" e "selezione", dalla sezione "Fine" sarà possibile ottenere il "Quadro generale" che mostrerà un riepilogo di tutti i dati inseriti.

| 🔀 Avvio                                                                                                    | 1 Procedura                                                                                                    | Esclusione                                                                                                    | Selezione                                                                                                    | Ł Fine                                                                                                    |
|----------------------------------------------------------------------------------------------------|----------------------------------------------------------------------------------------------------|----------------------------------------------------------------------------------------------------|----------------------------------------------------------------------------------------------------|----------------------------------------------------------------------------------------------------|
| Parte VI: Dichiarazioni fin                                                                                                    | ali 🗸                                                                                                    |                                                                                                    |                                                                                                    |                                                                                                    |
| L'operatore economico di<br>consapevole delle conseg<br>e senza indugio, i certifica<br>e aggiudicatore e senza indugio, i certifica<br>e siggiudicatore di o<br>disponibile gratuitamente<br>web, autorita' o organism<br>all'ente aggiudicatore di o<br>attobre 2018 (in funzione<br>aggiudicatrice o l'ente aggi<br>amministrazione aggiud<br>VI del presente document | chiara formalmente che le inform<br>uenze du una grave falsa dichiara<br>ti e le altre forme di prove docun<br>sissibilità di acquisire direttamenti<br>in un qualunque Stato membro<br>o di emanazione, riferimento pre<br>ttenere la documentazione; se en<br>dell'attuazione nazionale dell'ar<br>giudicatore sono gia' in possesso<br>catrice o l'ente aggiudicatore di<br>gagiudicatore suro gagiudicatore di<br>o di gara unico europeo, ai fini de | nazioni riportate nelle precedenti pa<br>zione. L'operatore economico dichia<br>nentali del caso, con le seguenti ecc<br>le al documentazione complementa<br>(a condizione che l'operatore econom<br>cisio della documentazione – in mod<br>ecessanio, va allegato il pertinente a<br>ticolo 59, paragrafo 5, secondo com<br>della documentazione in questione.<br>ui alla parte I ad accedere ai docum<br>ella procedura di appalto di cui alla pi | rti da II a V sono veritiere e cor<br>ra formalmente di essere in gr<br>izioni: a) se l'amministrazione re<br>e accedendo a una banca dati<br>nico abbia fornito le informazi<br>o da consentire all'amministra<br>ssenso all'accesso) oppure b)<br>senso all'accesso) oppure b)<br>ma della direttiva 2011/24/UE<br>L'operatore economico autori:<br>enti complementari alle inform<br>arte I. Data, luogo e, se richiest | rette e che il sottoscritto e'<br>ado di produrne, su richiesta<br>aggiudicatrice o l'ente<br>nazionale che sia<br>oni necessarie - indirizzo<br>zione aggiudicatrice o<br>decorrere al più tardi dal 18<br>1) ramministrazione<br>zza formalmente<br>azioni fornite alle parti III e<br>o o necessario, firma/firme: |
| Data                                                                                                    |                                                                                                    | gg/mm/aaaa                                                                                                    | <b>e</b>                                                                                                    |                                                                                                    |
| Luogo                                                                                                    |                                                                                                    |                                                                                                    |                                                                                                    |                                                                                                    |
| Firma                                                                                                    |                                                                                                    |                                                                                                    |                                                                                                    |                                                                                                    |
| Esportare 💙                                                                                                    |                                                                                                    |                                                                                                    |                                                                                                    |                                                                                                    |
| liccare su "Quadro gener<br>Response in formato XMI<br>Reguendo le indicazioni fo<br>Recc.).                                                                                                    | ale" per ottenere il riepilogo dei o<br>. sul computer locale e salvario. I<br>rrnite dalla Stazione Appaltante (                                                                                                    | dati inseriti ed eventuali notifiche di<br>I file dovrà essere allegato alla docur<br>quali ad es. modalità di apposizione                                                                                                    | errori o dati mancanti. Scaricar<br>mentazione dell'offerta digital<br>della firma digitale, busta digit                                                                                                    | e quindi il file DGUE<br>e per la gara in oggetto,<br>ale in cui includere il file,                                                                                                    |
|                                                                                                    | 0                                                                                                    |                                                                                                    |                                                                                                    |                                                                                                    |

In fondo alla pagina compariranno eventuali notifiche relative a dati mancanti o errori di compilazione. Se tutti i dati sono stati inseriti correttamente sarà invece possibile effettuare l'export del file XML Response con la funzione "Esporta DGUE (XML)"

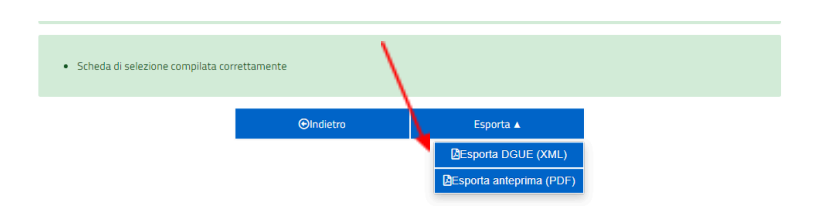

ATTENZIONE: Per ragioni di riservatezza, i dati vengono conservati nella memoria temporanea nel browser dell'utente; per salvarli l'utente dovrà esportarli nel formato XML previsto, scaricandoli nel proprio PC/dispositivo locale. Nessun dato viene conservato sul sistema M-DGUE. I dati trasferiti al sistema M-DGUE vengono inviati cifrati e transitano nel sistema cloud solo per il tempo necessario alla trasformazione in XML.

Una volta scaricato il file XML sul proprio PC/dispositivo, questo potrà essere gestito come gli altri documenti di gara, quindi firmato digitalmente e allegato alla documentazione di gara.

Riguardo la **firma digitale del file XML**, si consiglia di utilizzare il formato CAdES (estensione **.p7m**) in quanto questo è nativamente supportato dalla piattaforma di e-procurement, oppure XAdES (estensione XML) che è il formato specifico per file XML. Altri formati potranno richiedere l'utilizzo di strumenti aggiuntivi con conseguenti ritardi o necessità di soccorso istruttorio.

L'Operatore Economico dovrà quindi tornare alla documentazione della busta amministrativa nella piattaforma di e-procurement per allegare il file XML prodotto.

| Utilizza il servizio <b>M-DGUE</b> integrato alla piattaforn<br>caricalo.<br>Per compilare un <b>nuovo DGUE</b> recuperando i dati in<br>Inti eco clicica nui | na per compilare il <b>DGUE</b> elettronic<br>nseriti nella piattaforma (dati anagr | o e una volta prodotto il file "XML Response" ritorna qui p<br>afici dell'impresa o dell'eventuale capogruppo in caso di R |
|----------------------------------------------------------------------------------------------------|-------------------------------------------------------------------------------------|----------------------------------------------------------------------------------------------------|
| Per gli <b>ulteriori</b> eventuali <b>DGUE</b> richiesti ad altri sog<br><b>qui</b><br>Per modificare o riutilizzare un "XML Response" esi                    | ggetti (membri del ragguppamento<br>istente, oppure per eseguire altre c            | , imprese ausiliarie, subappaltatori) utilizza o condividi <mark>cl</mark><br>perazioni accessorie <b>clicca qui</b>       |
| Documenti                                                                                                    |                                                                                     |                                                                                                    |
| Documenti Descrizione                                                                                                    | Fac-simile                                                                          | Allegato                                                                                                    |
| Documenti  Descrizione  [ •] Documento di gara unico europeo (DGUE) *                                                                                         | Fac-simile<br>Scarica fac-simile                                                    | Allegato<br>eDGUE-[T_response.xml.p7m (355 KB)                                                                             |
| Documenti Descrizione ( ) Documento di gara unico europeo (DGUE)* Inserire una descrizione per allegare u Scegli                                              | Fac-simile<br>Scarica fac-simile                                                    | Allegato<br>eDGUE-IT_response.xml.p7m (355 KB)                                                                             |

Qualora l'OE parteci all'appalto in forma associata, dovranno essere allegati i file XML di tutti i componenti del raggruppamento. Dovranno essere allegati anche gli XML di eventuali imprese ausiliare, subappaltatrici, ecc. A riguardo, si rimanda agli obblighi normativi, nonché alla documentazione e disciplinare di gara.

Per consentire a tutti gli interessati di produrre il rispettivo file XML Response, l'Operatore Economico che ha fatto accesso alla piattaforma potrà condividere il link sotto evidenziato.

| ٠ | M-DGUE                                                                                                    |
|---|----------------------------------------------------------------------------------------------------|
|   | Utilizza il servizio M-DGUE integrato alla piattaforma per compilare il DGUE elettronico e una volta prodotto il file "XML Response" (itorna qui per caricalo.<br>Per compilare un nuovo DGUE recuperando i dati inseriti nella piattaforma (dati anagrafici dell'impresa o dell'eventuale capogruppo in casa di RTI, lotti oce è elleca aut |
|   | Per gli ulteriori eventuali DGUE richiesti ad altri soggetti (membri del ragguppamento, imprese ausiliarie, subappaltatori) utilizza o condividi clicca<br>qui<br>Per ungli agentualizzare per addi Besenuse, essenuse per espenite altre prezzioni accessirie circa emi                                                                     |

In alternativa ogni soggetto interessato può accedere direttamente all'indirizzo: <u>https://dgue.maggiolicloud.it/</u>

Per procedere alla compilazione di un nuovo DGUE Response, occorre scegliere le seguenti opzioni:

a. "Sono un operatore economico",

b. "Compilare un nuovo DGUE Response ...",

Successivamente, occorre caricare il file DGUE XML Request fornito dalla Stazione Appaltante e presente nella documentazione di gara, procedendo quindi con la compilazione delle varie sezioni, in maniera analoga a quanto descritto più sopra fino all'export del file XML.

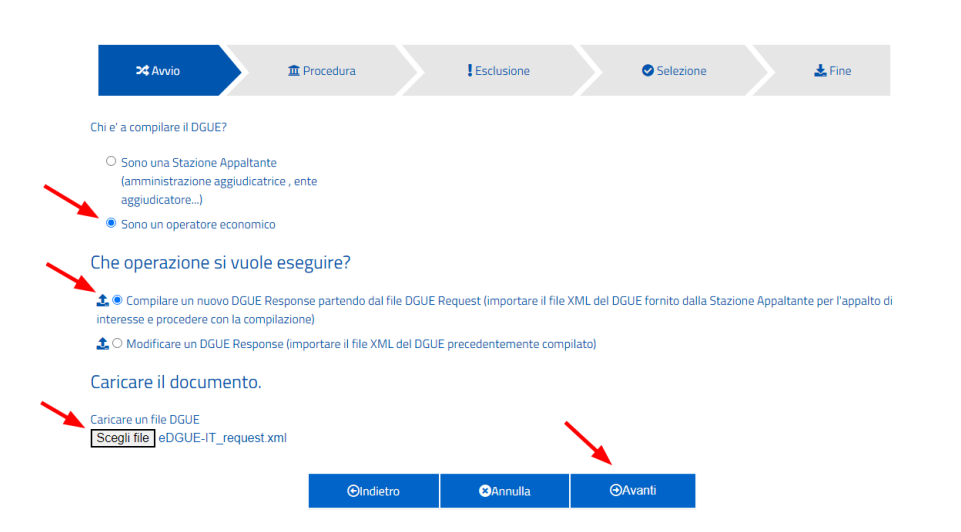

L'Operatore Economico che opera nella piattaforma di e-procurement, una volta ottenuti gli XML dai vari soggetti interessati a lui collegati (componenti RTI, ausiliari, subappaltatori...) li dovrà caricare sempre nella busta amministrativa della gara, come ulteriori allegati (vedi esempio più sotto illustrato).

| Assistenza operatori economici                            | пет проявлате о полискате он глите кезропзе, езизление, орроне регезедове акте орегалони ассеззоне <del>спеса да</del>       |                                                         |                                         |  |
|-----------------------------------------------------------|----------------------------------------------------------------------------------------------------|---------------------------------------------------------|-----------------------------------------|--|
| News                                                      | Documenti                                                                                                    | /                                                       |                                         |  |
| Informazioni Sulle Singole                                | Descrizione                                                                                                    | Fac-simile                                              | Allegato                                |  |
| Procedure In Formato Tabellare                            | [ 🖣 ] Documento di gara unico europeo (DGUE) *                                                                               | Scarica fac-simile                                      | eDGUE-IT_response.xml.p7m (355 KB)      |  |
| Prospetti annuali (art. 1 c. 32 L.190 del                 | DGUE Assisty Srl (subappaltatore)                                                                                            |                                                         | eDGUE-IT_response_sub1.xml.p7m (348 KB) |  |
| Riepilogo contratti                                       | Inserire una descrizione per allegare u Scegli file Nessun file selezionato                                                  |                                                         |                                         |  |
| Atti Delle Amministrazioni<br>Aggiudicatrici E Degli Enti | Puoi caricare un allegato della dimensione massima pari -<br>Hai caricato documenti per <b>703</b> KB, e puoi caricare docun | a <b>30720</b> KB.<br>nenti per altri <b>101697</b> KB. |                                         |  |
| Aggiudicatori Distintamente Per<br>Ogni Procedura         |                                                                                                    | < Torna Al Men                                          | u                                       |  |

#### 2.1 Modifica di un file XML Response

Qualora si avesse necessità di modificare i dati in un momento successivo a quello di compilazione, è possibile ricaricarli partendo dal file XML Response precedentemente prodotto. Occorre accedere all'indirizzo:<u>https://dque.maggiolicloud.it/</u>.

Per procedere alla modifica del file DGUE XML Response, occorre scegliere le opzioni:

- a. "Sono un operatore economico",
- b. "modificare un DGUE Response...",

Successivamente, occorre caricare il file DGUE XML Response prodotto in precedenza e procedere quindi con le modifiche le modifiche volute e al termine effettuare nuovamente l'export del file XML che si andrà a sostituire al precedente.

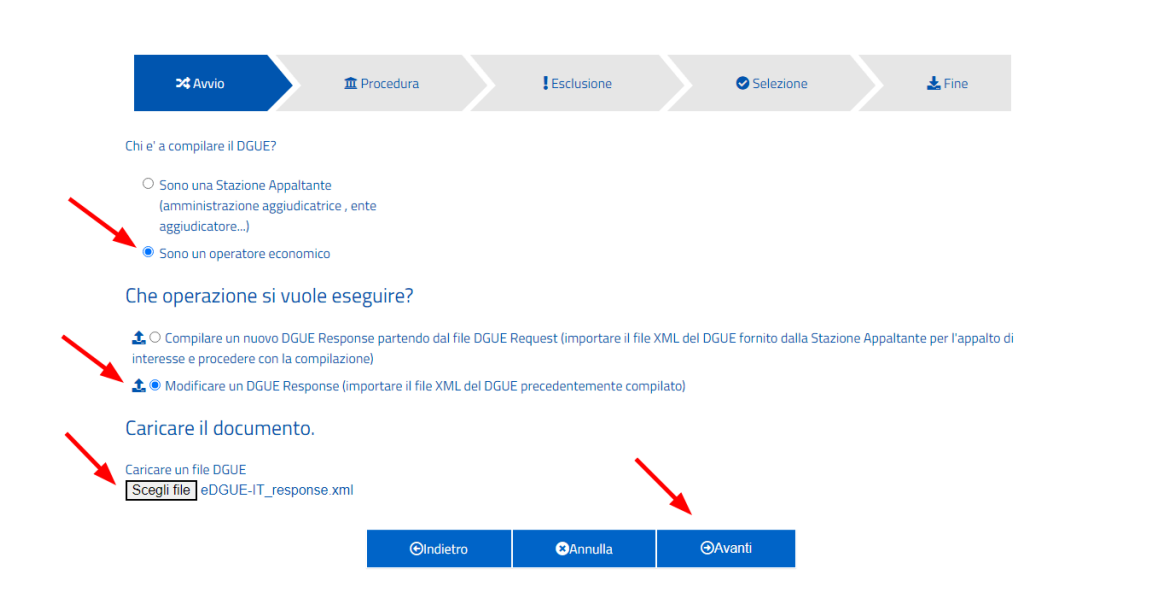